## メールが使用出来なくなりますので 2018 年 2月 28 日までに以下の設定をお願いします

## 【作業内容】

- 手順 1. Windows Update を実施して、Windows7 を最新の状態にしてください
- 手順2. 下記URLからEasyFixのツールをダウンロードします。 https://support.microsoft.com/en-us/help/3140245/

## 手順1. Windows7を最新の状態にする手順

1. [スタート] - [すべてのプログラム] - [Windows Update] をクリックします。

| <ul> <li>すべてのプログラム</li> <li>「プログラムとファイルの検索</li> </ul> | シャットダウン 🕨 |             |
|-------------------------------------------------------|-----------|-------------|
| 🛃 0 🖉 S 🗤 🧣 🖲 ei 📭 🛛 🕫                                | 1 🗐 🚬     | <u>&gt;</u> |
|                                                       |           |             |
| 🖉 Windows Update                                      |           |             |
|                                                       |           |             |
| ベベ ∧ ら ビューアー                                          |           |             |
| <ul> <li>フォト ギャラリー</li> </ul>                         | =         |             |
| 📕 ムービー メーカー                                           |           |             |
| ▋ 🕢 既定のプログラム                                          |           |             |
| 길 アクセサリ                                               |           |             |
| 🎍 ウイルスバスター クラウド                                       |           |             |
|                                                       |           |             |
| ■ スタードアック<br>■ ツール                                    |           |             |
| 🦉 バッテリ・リフレッシュ & 診断ツール                                 |           |             |
| 🍒 メンテナンス                                              | -         |             |
| ▲ 前に戻る                                                |           |             |
| プログラムとファイルの検索                                         |           |             |
| 📳 o é & v 🗣 V ei 📴                                    | <b>1</b>  |             |

2. [更新プログラムの確認] をクリックします。

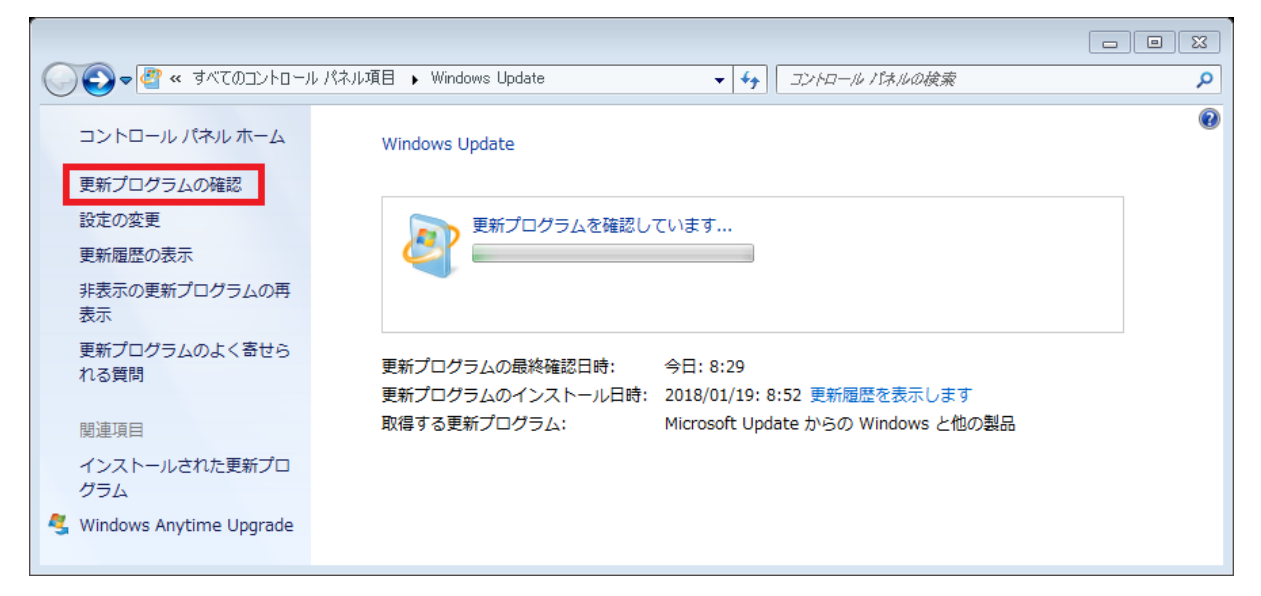

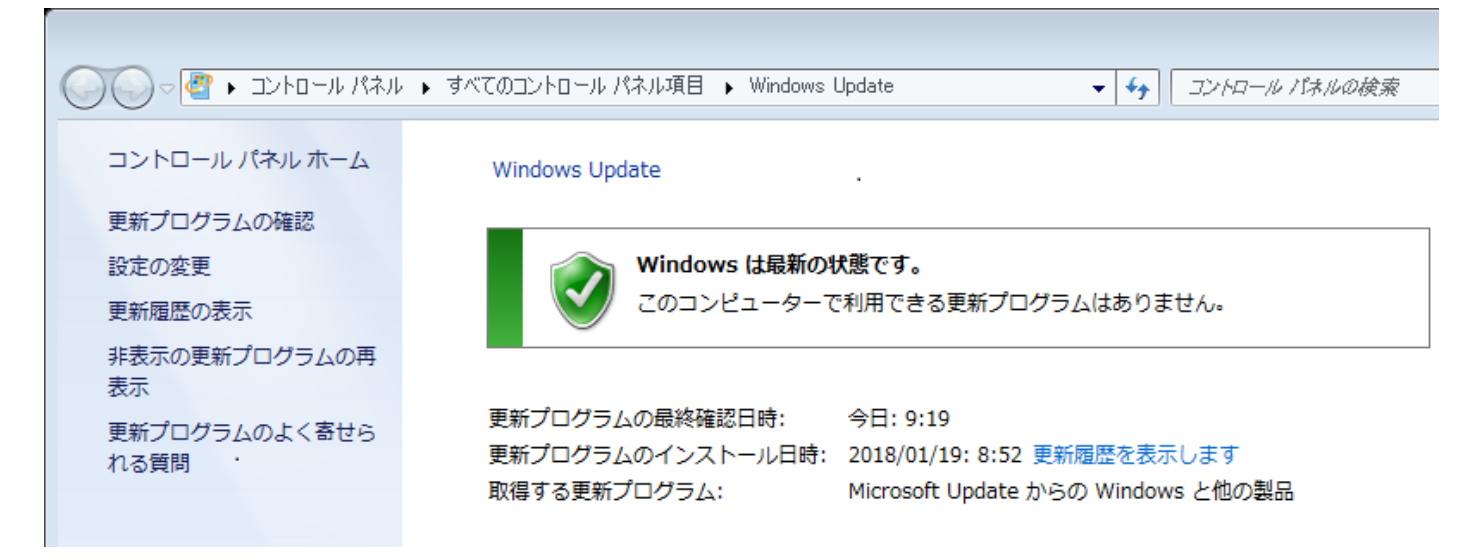

4.以下の画面が表示された場合は更新プログラムのインストールを実行します。

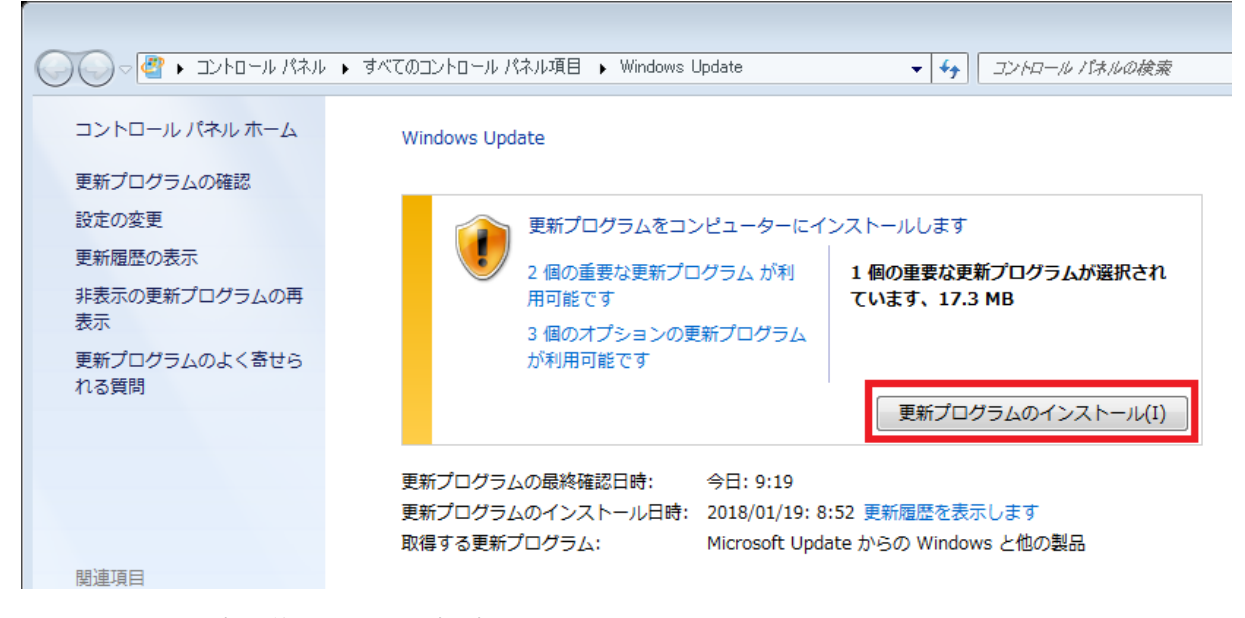

5.インストール完了後は PC の再起動をお願いします。

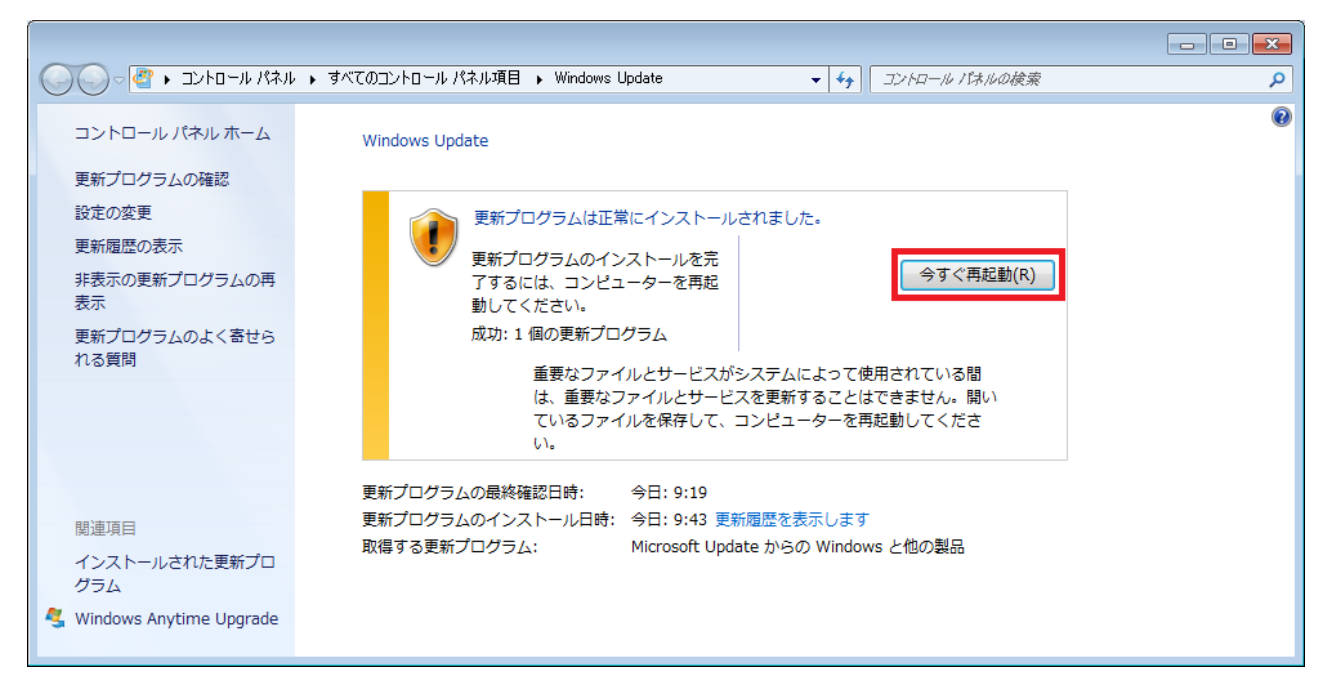

手順2. ツールの実行手順

1.MicrosoftEasyFix51044.msi をデスクトップに保存します。

2.保存したファイルをダブルクリックします。

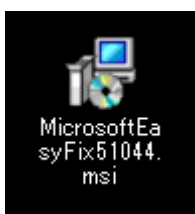

3.以下のウィンドウが表示されましたら[実行]ボタンをクリックします。

| 開いているファイル - セキュリティの警告 |                                                                                                    |  |  |  |
|-----------------------|----------------------------------------------------------------------------------------------------|--|--|--|
| このファイルを実行しますか?        |                                                                                                    |  |  |  |
| i 🖗                   | 名前: <u>C¥Users¥ ¥Desktop¥MicrosoftEasyFix51044.msi</u><br>発行元: <u>Microsoft Corporation</u><br>種類: Windows インストーラー パッケージ<br>発信元: C¥Users¥ ¥Desktop¥MicrosoftEasyFix51044.msi |  |  |  |
| 実行(R) キャンセル           |                                                                                                    |  |  |  |
| Ì                     | インターネットのファイルは役に立ちますが、このファイルの種類はコンピューターに問<br>題を起こす可能性があります。信頼する発行元のソフトウェアのみ、実行してくださ<br>い。 <u>危険性の説明</u>                                                                       |  |  |  |

4.以下のウィンドウが表示されますので、[同意する]にチェック-[次へ]をクリックします。

| 😸 Easy fix 51044                                                                |                                                          |                                                                                               |
|---------------------------------------------------------------------------------|----------------------------------------------------------|-----------------------------------------------------------------------------------------------|
| 簡易修正ツール                                                                         |                                                          |                                                                                               |
| 使用許諾契約書を読み、 同意す<br>ーションを起動してください。同意(                                            | る] をクリックし、 [次へ]<br>しない場合は [キャンセノ                         | をクリックして簡易修正ツール ソリュ<br>い] をクリックしてください。                                                         |
| マイクロソフト ソフトウェア                                                                  | ライセンス条項                                                  | <u> </u>                                                                                      |
| マイクロソフト簡易修正ツー                                                                   | Jb                                                       |                                                                                               |
| 本マイクロソフト ライセンス条<br>とMicrosoft Corporation(FL<br>す。以下の条項を注意してお<br>アおよびソフトウェアが記録さ | 項(以下「本ライセンス<br>以下「マイクロソフト」とし<br>読みください。本ライセ<br>対た媒体(以下総称 | ス条項」といいます)は、お客様<br>いいます)との契約を構成しま<br>2ンス条項は、上記のソフトウェ<br>して「本ソフトウェア」といいま<br>「エッエットワーク」「1月81ますス |
| 図 同意する(A)                                                                       | Fix it ICOUT                                             | プライバシーに関する声明(P)                                                                               |
|                                                                                 | キャンセル                                                    | < 戻る(B) <b>次へ(N) &gt;</b>                                                                     |

5."完了しました"と表示されましたら [閉じる]をクリックします。

| 📸 Easy fix 51044 |                         |         |             |
|------------------|-------------------------|---------|-------------|
| 簡易修正ツール          |                         |         |             |
| 復元ポイントを作成しています…  |                         |         |             |
| お待ちください          |                         |         |             |
|                  |                         |         |             |
|                  |                         |         |             |
|                  |                         |         |             |
|                  |                         |         |             |
|                  | キャンセル                   | < 戻る(B) | )<br>次へ(N)> |
|                  |                         |         |             |
|                  | $\overline{\mathbf{v}}$ |         |             |
| 📸 Easy fix 51044 |                         |         |             |
| 簡易修正ツール          |                         |         |             |
| 完了しました。          |                         |         |             |
| フィードバックを提供する:    |                         |         |             |
| サポート技術情報に戻る:     |                         |         |             |
| 簡易修正ツールの詳細を表示する: |                         |         | Ś           |
|                  | キャンセル                   | < 戻る(B) | 閉じる         |

以上で作業は終了です。